Manual Pagas en Línea School Web

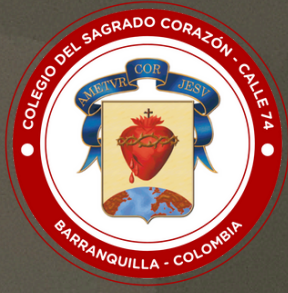

## **COLEGIO DEL SAGRADO CORAZÓN - CALLE 74** "Formamos en valores, educamos para la paz"

Ir a la página web del colegio: <u>www.sagradocorazon74.edu.co</u>
Hacer clic en "Estudiantes" o "Ingreso School Web"

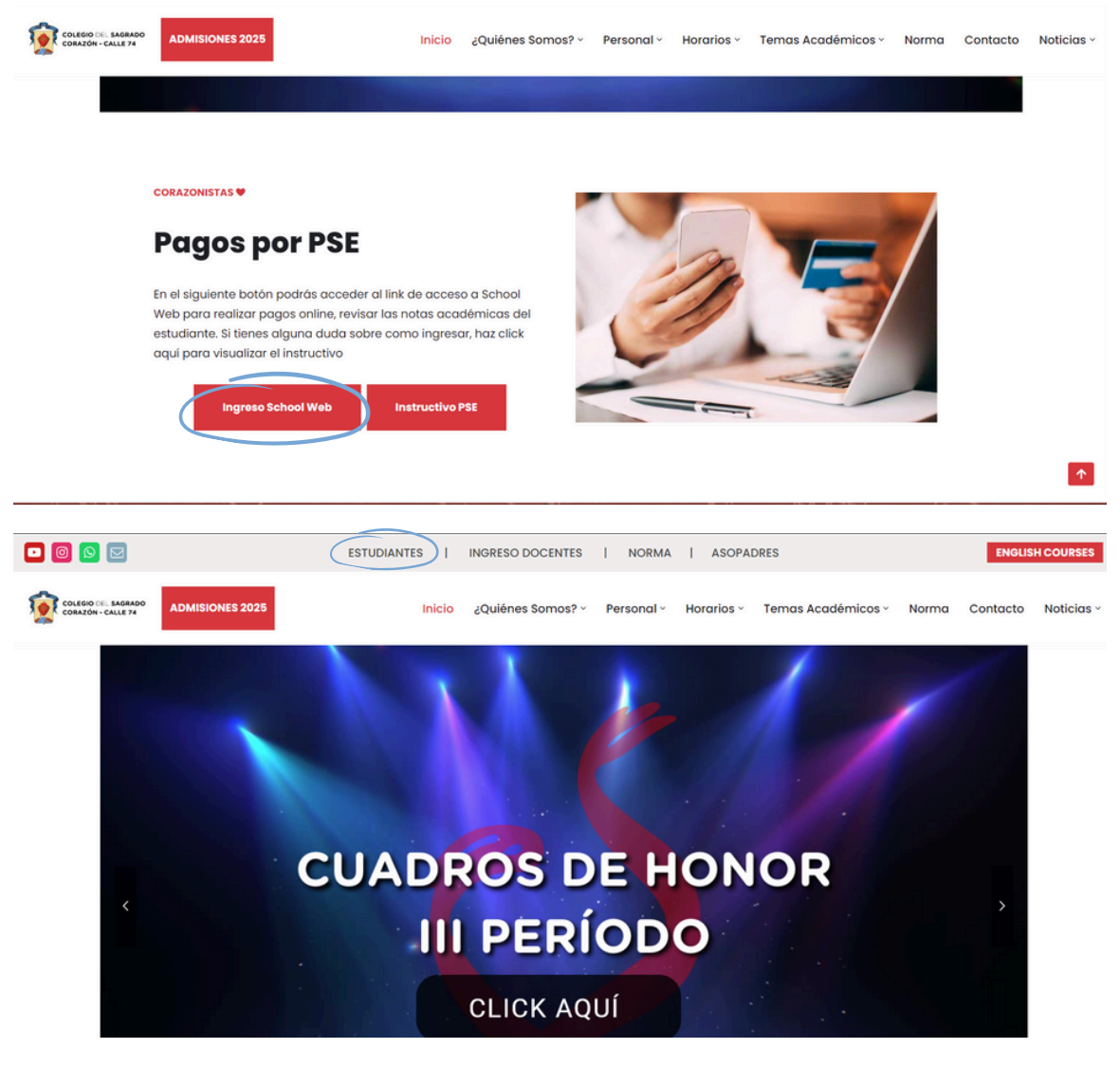

- 3.) Ingresar los datos de acceso:
  - Usuario (No. cédula padre o madre, sin puntos, ejemplo 72100999)
  - Contraseña
  - Palabra seguridad (captcha)
  - Clic en INGRESAR (Si es primera vez de ingreso, la contraseña es "1234").
  - Si no tiene los datos de acceso, favor solicitarlos en el correo: sistemas@sagradocorazon74.edu.co o utilizar la opción olvidó su contraseña (requiere cédula y correo registrado en el sistema)

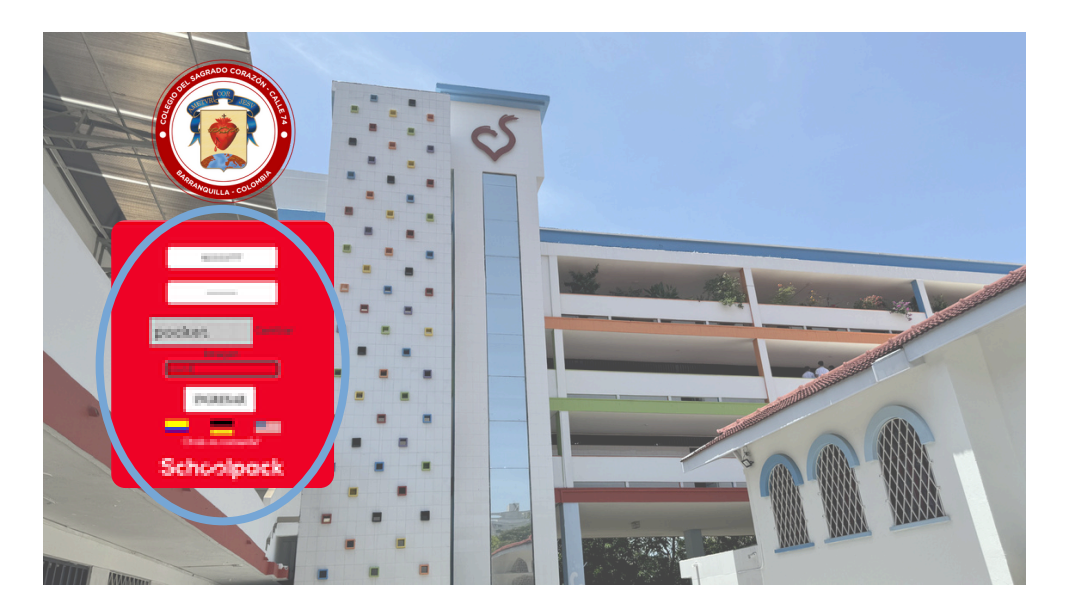

#### 4.) Hacer clic en la opción Financiero

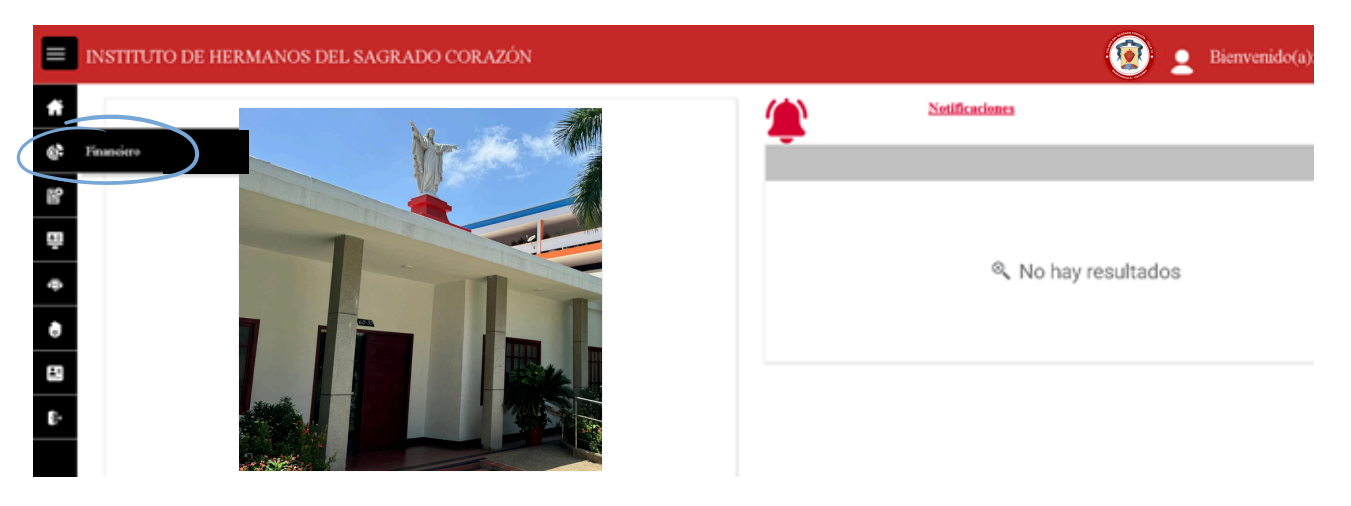

#### 5.) Hacer clic en el nombre del estudiante y luego en Pague aquí.

| TITUTO DE HERMAN               | IOS DEL SAGRADO CO  | RAZÓN             |              | 😰 👱 Bienvenido(a): Loro |
|--------------------------------|---------------------|-------------------|--------------|-------------------------|
| Financiero                     |                     |                   |              |                         |
| STUDIANTES                     |                     |                   |              |                         |
|                                | THE MOUNTENTOR      |                   |              |                         |
| DEUDAS A LA FECHA              | The incommence Loca |                   |              |                         |
| Nombre del estudiante:         | Total capital:      | Total intertives: | Deuda total: | Constant and            |
| SAGRADO CORAZON<br>CORAZONISTA | 1.260.000,00        | 0,00              | 1260.000,00  | Con Labor whe           |
|                                |                     |                   |              |                         |
|                                |                     |                   |              | DOCUMENTO               |
|                                |                     |                   |              | DOCUMENTO               |

6.) Seleccionar el o los servicios que va a pagar, luego clic en el botón Realizar Pago

| INSTITUT           | O DE HERMA                          | NOS DEL SAGRADO COF                  | RAZÓN             |          |                              |                            |                         | <b>Ø</b> :      | Bienvenido(a): Lorena |
|--------------------|-------------------------------------|--------------------------------------|-------------------|----------|------------------------------|----------------------------|-------------------------|-----------------|-----------------------|
| Salo               | dos por p                           | bagar                                |                   |          |                              |                            |                         |                 |                       |
| Nombre d<br>SACRAD | del estudiante:<br>O CORAZON CORAZO | ONSTA                                |                   |          |                              |                            |                         |                 |                       |
| Seleccio           | one los servicios qu                | e desea pagar, de clic en cada uno y | presione el botór | REALIZAR | PAGO. Recuerde que el sistem | a automáticamente seleccio | nará los intereses caus | ados de meses i | HISTÓRICO DE PAGOS    |
| Ok                 | Código                              | Nombre del servicio                  | Aho               | Mes      | Factura Nro                  | F. Vencimiento             | Último pago             | Intereses       | Saldo a pagar         |
| REALIZA            | DO<br>R FACO                        | PENSIÓN 2024                         | 2024              | Abril    | 108314                       | 30/04/2024                 | 11                      | 0,00            | 1,280.000,00          |

7.) Seleccionar:

- Tipo de persona: Natura o jurídica
- Método de pago: Cuentas ahorros/corriente o tarjeta
- Entidad bancaria: Escoger banco
- Clic en el botón IR AL BANCO

| NFORMACIÓN DEL PAGO              |                             |
|----------------------------------|-----------------------------|
| Concepto de pago:                |                             |
| PAGOS EDUCATIVOS                 |                             |
| identificación del estudiante:   | Nombre del estudiante:      |
| 1000                             | SAGRADO CORAZON CORAZONISTA |
| Identificación del usuario:      | Nombre del usuario:         |
| 60333777                         | PEREZ COMEZ LORENA MARIA    |
| Talafono                         | Corres electronico          |
| 3546721                          | lorena@gmail.edu.co         |
| Valor a pagar.                   |                             |
| 1260 0 000                       |                             |
| po de persona:                   |                             |
| Natural 💌                        |                             |
|                                  |                             |
| pse                              |                             |
| Método de pago                   |                             |
| Seleccione el método de pago 🔹   |                             |
|                                  |                             |
| Seleccione la entidad bancaria 🕈 |                             |
|                                  |                             |
| VISA                             | P                           |
|                                  | CERTICAMARA                 |

8.) Continuar con los requerimientos de PSE y el BANCO

- 9.) Confirmar el pago, guardar y/o imprimir soporte
- 10.) Salir de la plataforma

|                  | ¢      |                   |                   |                |                  |              |
|------------------|--------|-------------------|-------------------|----------------|------------------|--------------|
| 1                | 59     | ESTUDIANTES       |                   |                |                  |              |
|                  |        | -                 |                   |                |                  |              |
|                  |        |                   |                   |                |                  |              |
|                  | ф      | Corazonista       |                   |                |                  |              |
|                  |        | RESUMEN HISTÓR    | ICO DE MOVIMIENTO | S              |                  |              |
|                  | 80     | DEUDAS A LA FECHA |                   |                |                  |              |
|                  |        |                   |                   | Total capital: | Total interêses. | Deuda total: |
| $\left( \right)$ | € Sali | r )               | AZONISTA          | 1.250.000,00   | 0,00             | 1.260.000,00 |
|                  |        |                   |                   |                |                  |              |

En la opción Histórico de movimiento están los comprobantes de los pagos realizados, cobros realizados y otros.

• Clic en histórico de movimientos.

| NSTITUTO E    | DE HERMANOS DEL SAGRADO CORAZÓ | N |
|---------------|--------------------------------|---|
| Finan         | ciero                          |   |
| ESTUDIANTES   |                                |   |
|               |                                |   |
| Sa Sa         | antino                         |   |
| RESUMEN       | HISTÓRICO DE MOVIMIENTOS       |   |
| Nombre del er | etudiante                      |   |

• Clic en el botón imprimir al final del pago realizado

| Buscar         | 🔍 🔽 No hay filtros aplicad | os              |                |              |
|----------------|----------------------------|-----------------|----------------|--------------|
| Тіро           | Sitio pago                 | Nro Documento + | Fecha          | Volor I Im   |
| Recibo de caja | INTERNET                   | 330637          | 24/12/23 10:51 | 1.640.000,00 |
| Recibo de caja | INTERNET                   | 329736          | 07/12/23 07:23 | 1.611.000.00 |
| Recibo de caja | DAVIVIENDA CTA AHORROS     | 327422          | 06/11/23 07:16 | 1.000.000,00 |
|                |                            | ASCHOOL         | WEB            |              |

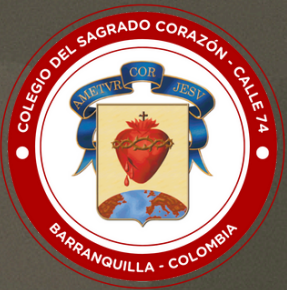

# COLEGIO DEL SAGRADO CORAZÓN - CALLE 74 "Formamos en valores, educamos para la paz"